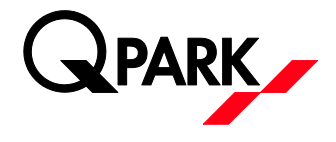

## **BRUGERVEJLEDNING: PERSONLIG P-TILLADELSE**

## Administration af personlig P-tilladelse i e-park

 Log på e-park: <u>http://access.e-park.dk/</u> med dit personlige brugernavn (e-mail adresse) og det selvvalgte kodeord.

Har du ikke oprettet en konto/bruger – men er tildelt en p-tilladelse Opret en konto/bruger på <u>https://access.e-park.dk/Account/Register</u> - og log derefter på – se pkt 1.

2. Vælg knappen 'Dine licenser'

| <b>((epark</b> Om   |                      | Konto Lo | g af |
|---------------------|----------------------|----------|------|
| KONTOINDSTILL       | INGER                |          |      |
| Se og skift kontoir | dstillinger          |          |      |
| Dine licenser       | Tilladelsesoversigt  |          |      |
| Brugernavn          | testtest@testmail.dk |          |      |
| Logins              | [ Ændre kodeord ]    |          |      |
|                     |                      |          |      |

3. Du tilføjer/retter din nummerplade ved at indtaste den i feltet under "Nummerplade" og trykke på den grønne knap **'Opdater'**.

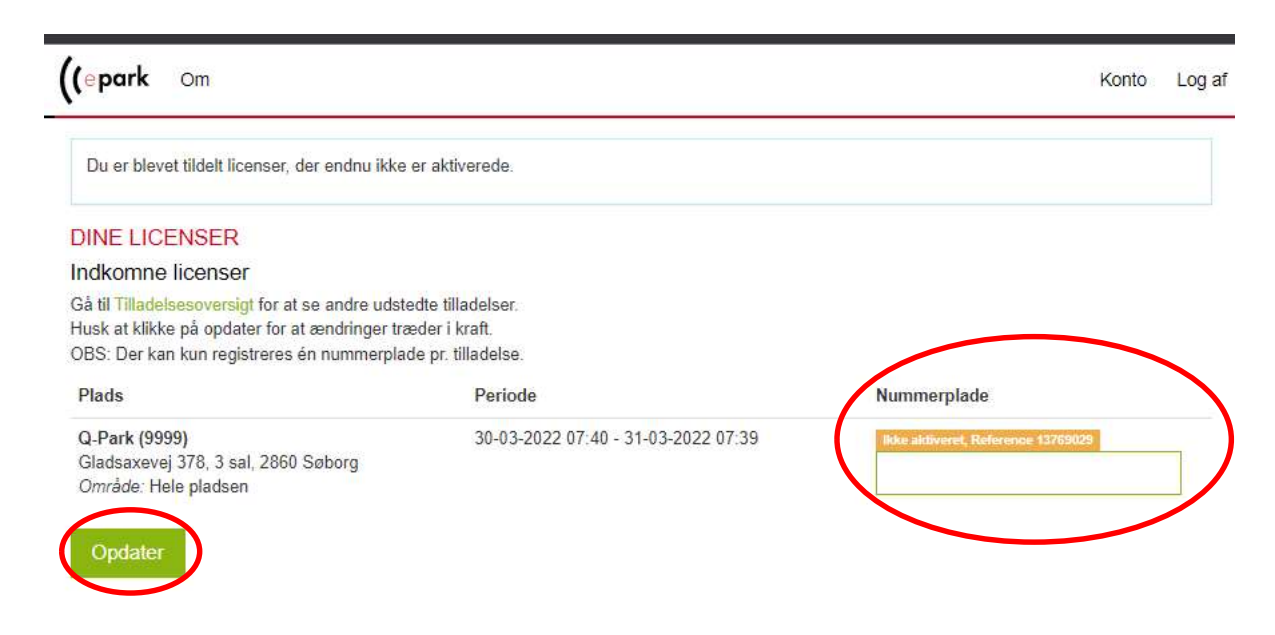

Ønsker du at slette din bruger, klik her.

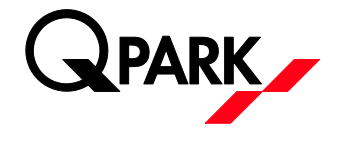

4. Nummerpladen er opdateret – når du kan se dette billede hvor der står at "nummerpladen" er aktiveret. Man kan til enhver tid rette nummerpladen hvis man får ny bil eller kommer med en lånebil – det gøres samme sted som vist herunder.

\_

| (epark Om                                                                                                    |                                                          | Ko                                        | nto Log a |
|----------------------------------------------------------------------------------------------------|----------------------------------------------------------|-------------------------------------------|-----------|
| © Succes                                                                                                    |                                                          |                                           |           |
| Licens med referencenummer 13769029 ble                                                                                                    | ev opdateret til registreringsnummer TESTTEST.           |                                           |           |
| DINE LICENSER                                                                                                    |                                                          |                                           |           |
| Indkomne licenser                                                                                                    |                                                          |                                           |           |
| Gå til Tilladelsesoversigt for at se andre udste<br>Husk at klikke på opdater for at ændringer træ<br>OBS: Der kan kun registreres én nummerplad | eder tilladelser.<br>eder i kraft.<br>le pr. tilladelse. |                                           |           |
| Plads                                                                                                    | Periode                                                  | Nummerplade                               |           |
| Q-Park (9999)<br>Gladsaxevej 378, 3 sal, 2860 Søborg<br><i>Område</i> : Hele pladsen                                                             | 30-03-2022 07:40 - 31-03-2022 07:39                      | Aktiveret, Reference 13769029<br>TESTTEST |           |
| Opdater                                                                                                    |                                                          |                                           |           |

OBS: Er du logget ind men der står at du ikke har nogen aktive licenser, så kontakt din administrator for at blive tildelt en p-tilladelse.

OBS: Vær opmærksom på at vi ikke understøtter ældre versioner af internet explorer – vi anbefaler at man bruger Chrome, Firefox, Safari, eller Edge (nyeste version)